### Habilitação de Parceiros Pix Passo a passo visão cliente

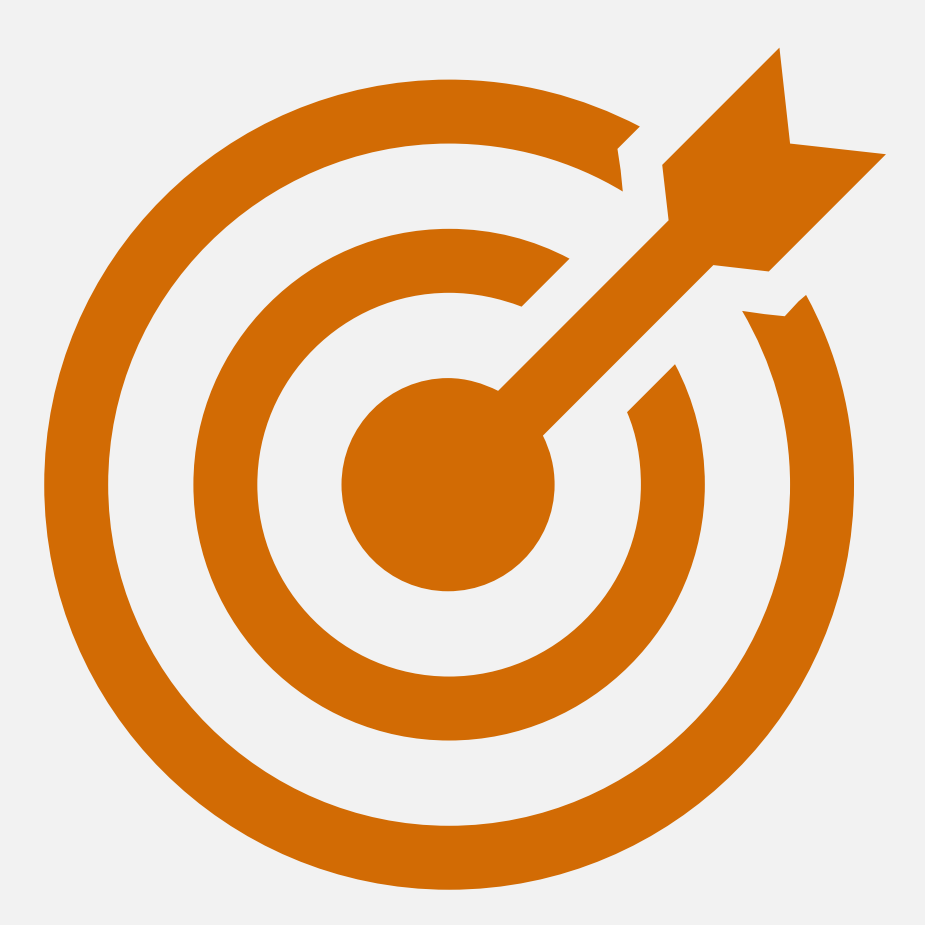

Este material tem o intuito de mostrar como clientes vinculam sua empresa a um integrador, dando consentimento para ele transacionar ou gerenciar a conciliação do Pix.

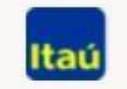

Itaú Empresas

para empresas para você ajuda busca

agência conta 🔒 + acessos abra sua conta

### feito com o seu negócio

conheça nossas soluções para apoiar sua jornada empreendedora.

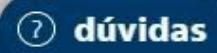

#### Facilidades Itaú Empresas

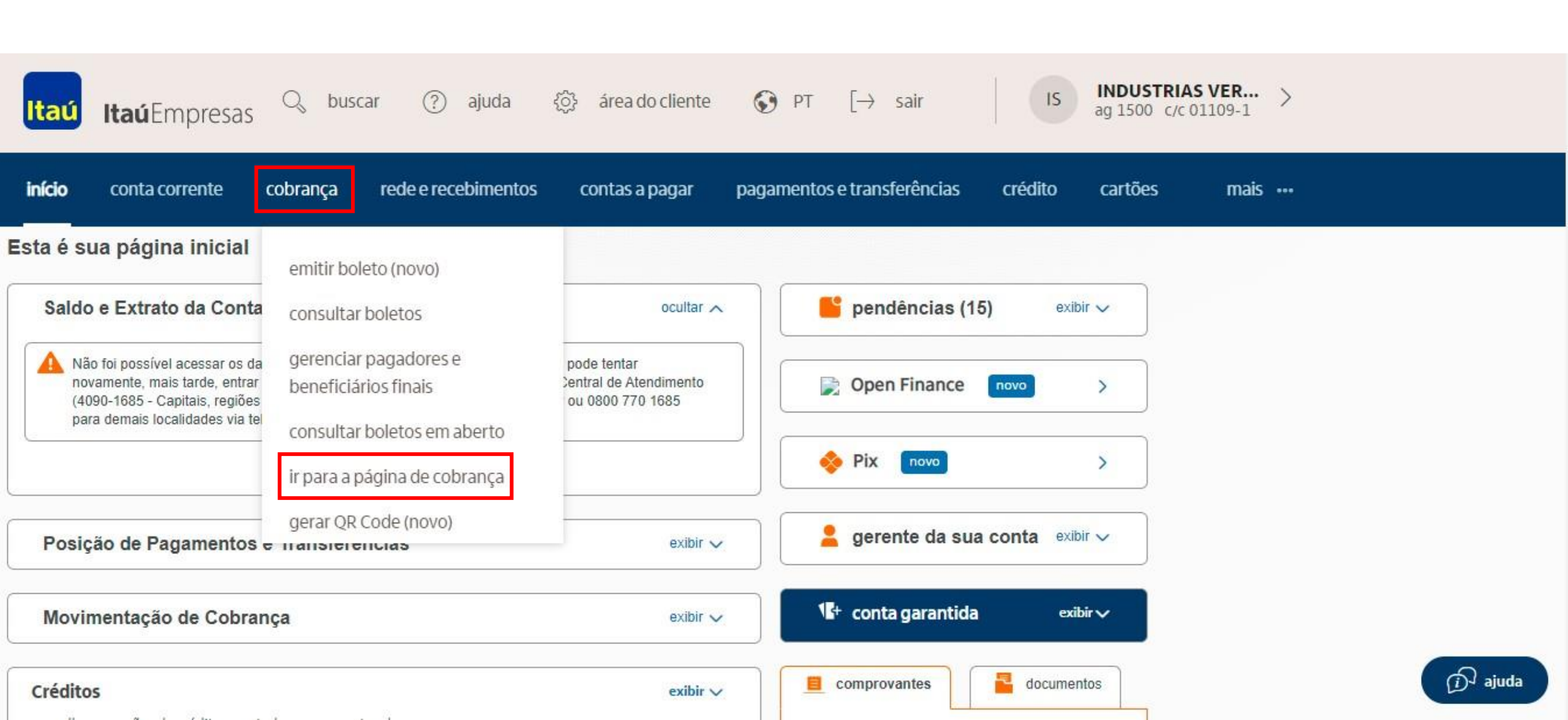

| Itaú Itaú Empresas 🔍 buso                                                                                                    | car (?) ajuda 〈?〉 área do cliente                                                                                                    | $\bigcirc$ PT [ $\rightarrow$ sair                                                                                                    | IS INDUSTRIAS VER<br>ag 1500 c/c 01109- | ··· >     |
|----------------------------------------------------------------------------------------------------|----------------------------------------------------------------------------------------------------|----------------------------------------------------------------------------------------------------|-----------------------------------------|-----------|
| início conta corrente <b>cobrança</b>                                                                                                    | rede e recebimentos contas a pagar                                                                                                    | pagamentos e transferências cre                                                                                                    | édito cartões m                         | ais •••   |
| Extrato de movimentação (Francesinha)  Extrato de movimentação de títulos novo Consultar solicitações de extrato de títulos novo Outros períodos (Segunda via) Conta em operação (90 dias) Conta em operação (90 dias) Conta em operação (15 dias) Conta em operação (15 dias) Cobrança e Desconto – detalhada (15 dias) Consulta de boletos unificada novo Consulta de Boletos Em aberto (a vencer e vencidos) Baixados e liquidados Consulta de Boletos - Redesenho | <ul> <li>Pagadores</li> <li>Gestão de pagadores e beneficiários finais</li> <li>Incluir</li> <li>Consultar, alterar e excluir</li> <li>Consultar, alterar e excluir sacadores avalistas</li> <li>Lembrete por SMS e e-mail (Cobrança Ativa Eletrônica)</li> <li>O que é?</li> <li>Contratar</li> <li>Ativar</li> <li>Desativar</li> <li>Alterar modelo geral de contato</li> <li>Personalizar modelo de contato</li> <li>Posição consolidada de contatos</li> <li>Gestão de pagadores e beneficiários finais Inov</li> </ul> | <ul> <li>Comprovantes de cobrança</li> <li>Todos os comprovantes</li> <li>cobrar</li> <li>Gerar QR Code novo</li> <li>Pagamento Instantâneo (Pix)</li> <li>O que é?</li> <li>Gerar QR Code</li> <li>Consultar QR Codes recebidos</li> <li>Gerenciar QR codes emitidos</li> <li>Gerenciar QR codes emitidos</li> <li>Consultar transferências recebidas</li> <li>Cadastrar chave</li> <li>Minhas chaves</li> <li>Parceiros Pix novo</li> </ul> |                                         |           |
| Gestão de recorrência novo     Consulta de protestos novo                                                                                                    |                                                                                                    |                                                                                                    |                                         | (i) ajuda |

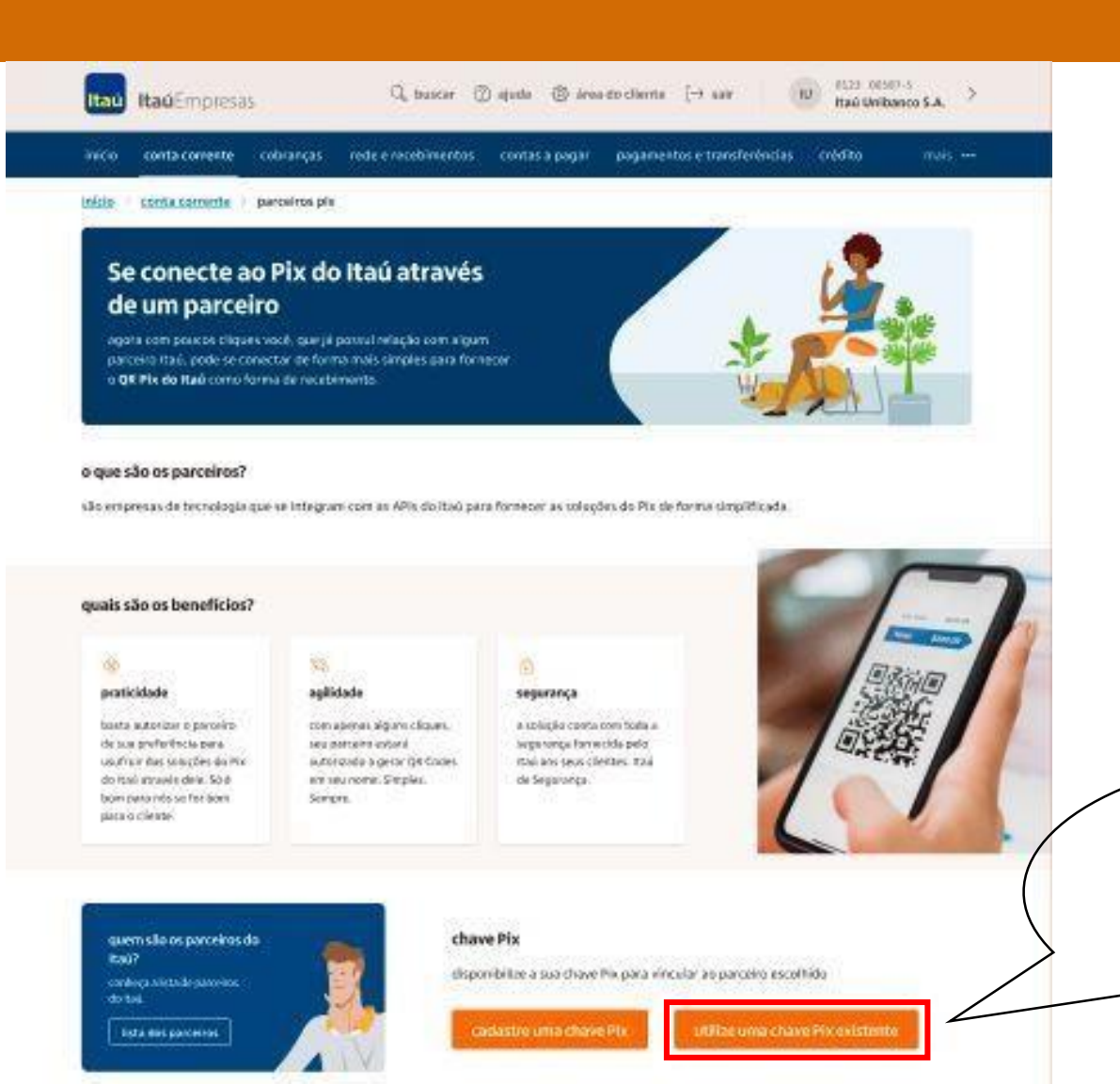

Caso ainda não tenha uma chave Pix existente, clique em cadastrar uma chave

# Passo 5: Ações

| ú | Itaú Empresas                            | 🔍 busca      | r (?) ajuda         | දිටු} área do cliente | $\bigcirc$ PT [ $\rightarrow$ sair | 15                        | INDUSTRIAS<br>ag 1500 c/c 01 | VER >  |  |
|---|------------------------------------------|--------------|---------------------|-----------------------|------------------------------------|---------------------------|------------------------------|--------|--|
| þ | conta corrente col                       | brança       | rede e recebimentos | contas a pagar        | pagamentos e transferênci          | as crédito                | cartões                      | mais … |  |
| 1 | minhas cha                               | ves          |                     |                       |                                    |                           |                              |        |  |
|   | adicione ou consulte su                  | uas chaves   | Pix                 |                       |                                    |                           |                              |        |  |
|   | chaves ativas cha                        | ives inativa | 15                  |                       |                                    |                           |                              |        |  |
|   | <sup>buscar:</sup><br>busque suas chaves |              | Q                   |                       |                                    | ⊕ cria                    | r nova chave                 |        |  |
|   | ▲ chave                                  | i            | 🜲 nome da empresa   | CNPJ/CPF              | 🜲 agência/conta                    | 🜲 cadastro em             | ação                         |        |  |
|   | 0b934a59-3eec-4650<br>2da868178280       | -9a08-       | TAIGA BOTIQUE       | 00.011.098/           | /0001-82 1500/01109-1              | 27/05/2022 às<br>07:44:42 |                              |        |  |

## Passo 6: Vincular Parceiro

| Itaú Empresas      |                                      |                  |           |        |  |  |  |
|--------------------|--------------------------------------|------------------|-----------|--------|--|--|--|
|                    | detalhe da chave                     |                  |           |        |  |  |  |
| conta corrente     |                                      |                  |           |        |  |  |  |
|                    | chave Pix                            |                  |           |        |  |  |  |
|                    | 0b934a59-3eec-4650-9a08-2da868178280 |                  |           |        |  |  |  |
| adicione ou consul | nome da empresa                      | agência / conta  |           |        |  |  |  |
|                    | TAIGA BOTIQUE 1500/01109-1           |                  |           |        |  |  |  |
| buscar:            | data/hora                            | operação         | operador  | canal  |  |  |  |
|                    |                                      |                  |           |        |  |  |  |
| usque suas cha     | 27/05/2022 às 07:44:42               | Chave Cadastrada | 889911348 | MOBILE |  |  |  |

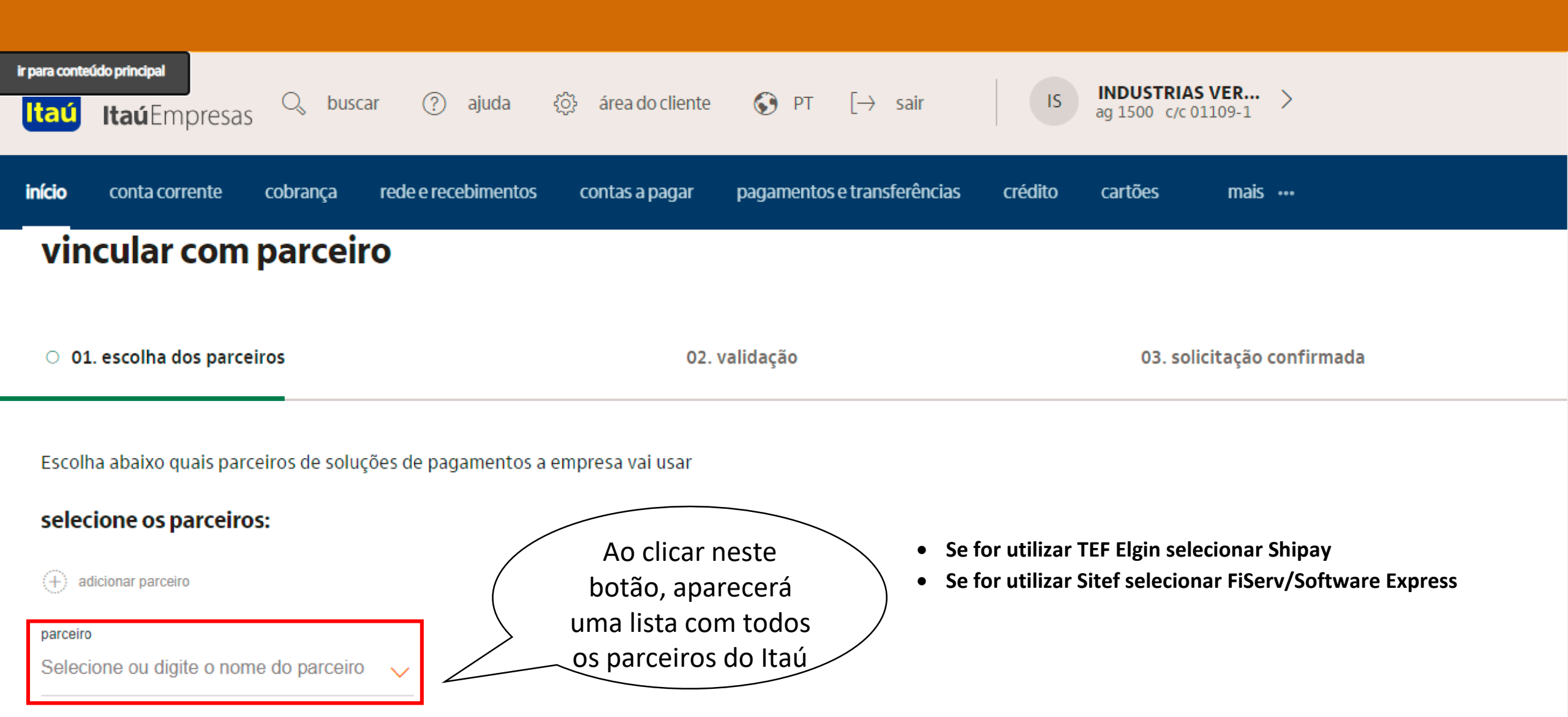

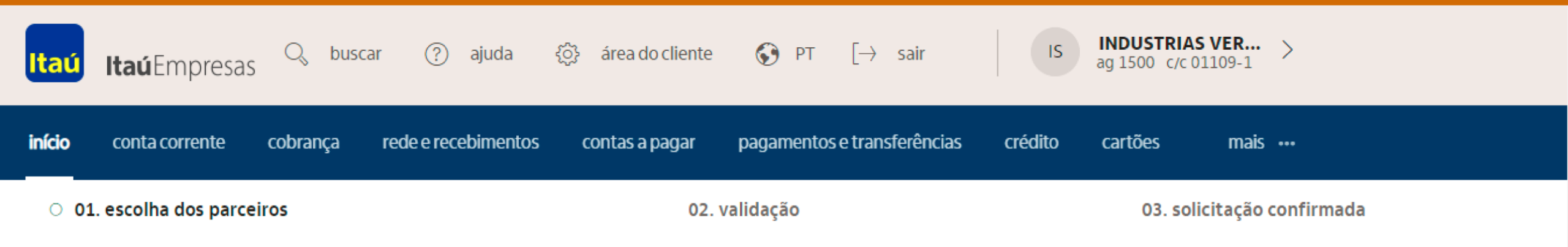

#### Escolha abaixo quais parceiros de soluções de pagamentos a empresa vai usar

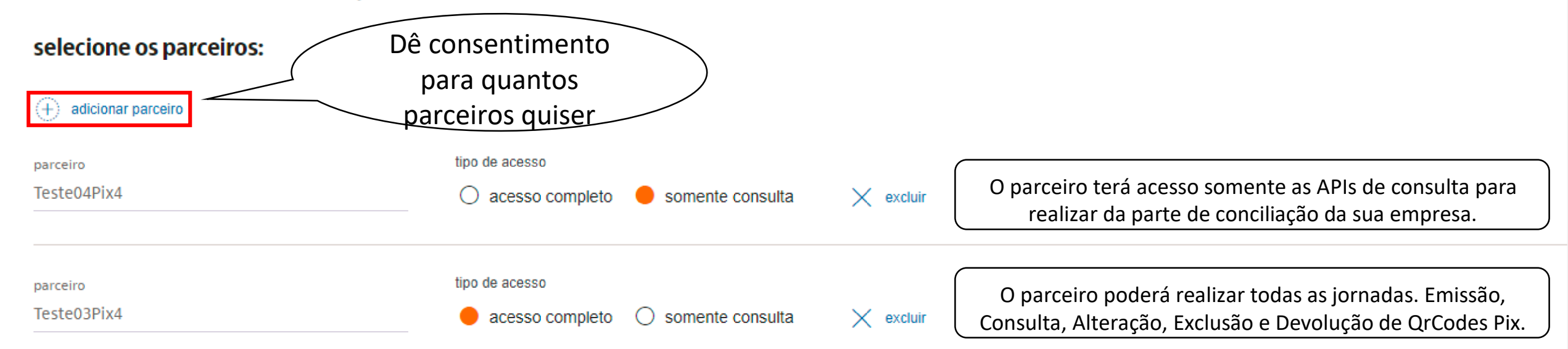

| <mark>Itaú Itaú</mark> Empresas <sup>Q</sup> | buscar (?) ajuda                  | {⊙} área do cliente | $\bigotimes$ PT $[ ightarrow$ sair | IS      | INDUSTRIAS V<br>ag 1500 c/c 011 | / <b>ER</b> ><br>09-1 > |
|----------------------------------------------|-----------------------------------|---------------------|------------------------------------|---------|---------------------------------|-------------------------|
| <b>início</b> conta corrente cobra           | nça rede e recebimentos           | contas a pagar      | pagamentos e transferências        | crédito | cartões                         | mais •••                |
| $\checkmark$ 01. escolha dos parceiros       |                                   | O 02. v             | validação                          |         | 03. solicit                     | tação confirmada        |
| chave aleatória<br>🖉 0b934a59-3eec-4650-     | 9a08-2da868178280                 |                     |                                    |         |                                 |                         |
| nome da empresa<br>TAIGA BOTIQUE             | agência / conta<br>1500 / 01109-1 |                     |                                    |         |                                 |                         |
|                                              |                                   |                     |                                    |         |                                 |                         |

parceiros

Teste04Pix4: somente consulta; Teste03Pix4: acesso completo;

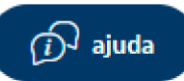

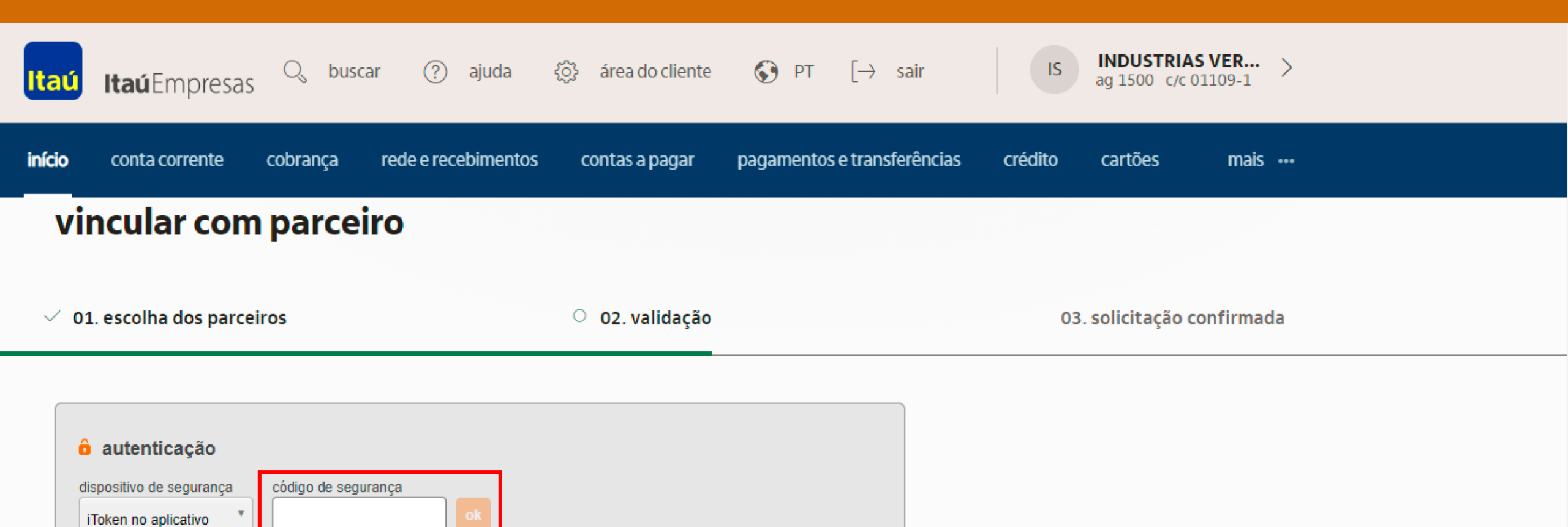

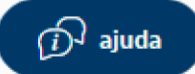

voltar

final 967

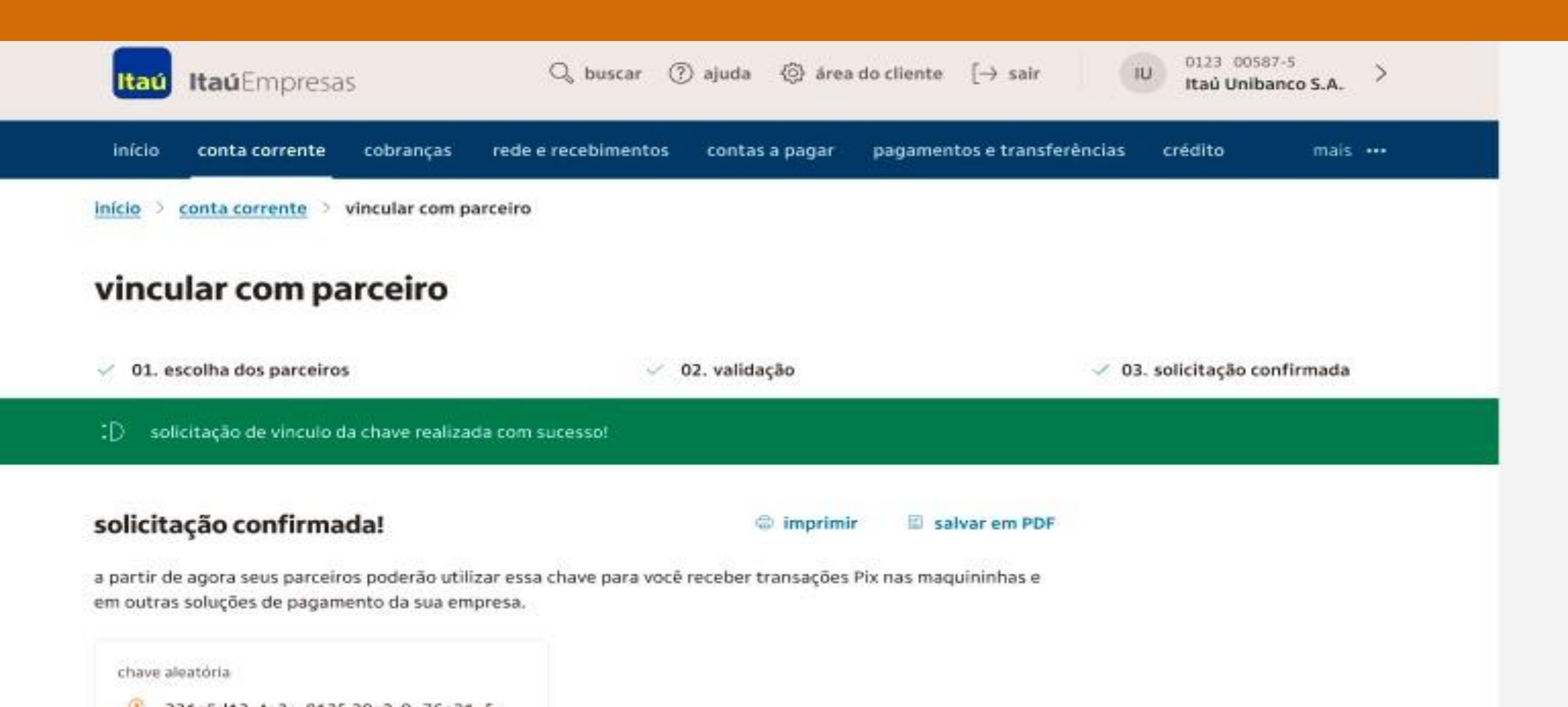